## **TP-LINK**°

快速安装指南 PCI 接口千兆以太网卡

## 声明

**TP-LINK** 为普联技术有限公司注册商标。本文档提及的其他所有商标或注册商标,由各自的所有人拥有。本手册 所提到的产品规格和资讯仅供参考,如有内容更新,恕不另行通知。除非有特殊约定,本手册仅作为使用指导,本 手册中的所有陈述、信息等均不构成任何形式的担保。

未经普联技术有限公司明确书面许可,任何单位或个人不得擅自仿制、复制、誊抄或转译本书部分或全部内容。不得 以任何形式或任何方式(电子、机械、影印、录制或其他可能的方式)进行商品传播或用于任何商业、赢利目的。 Copyright © 2014 普联技术有限公司版权所有,保留所有权利 www.tp-link.com.cn 技术支持热线 400-8863-400 7103501502 REV2.0.0

物品清单:●PCI接□千兆以太网卡 ●快速安装指南 ●保修卡 ●驱动光盘

## 连接电脑

- 关闭计算机,拔掉计算机电源插座以断开计算机供电(防止带电插拔网卡时 瞬间高电流损坏网卡),打开机箱盖。
- 2. 在任何一个可用的PCI总线扩展槽中插入网卡,并确定网卡已完全插入槽内。
- 3. 拧紧螺丝, 使网卡挡板固定在机箱上, 盖回机箱盖。
- 4. 网线的一端连接到网卡上,另一端插入待接网络的网线接口。
- 5. 接计算机供电插座,开启计算机。

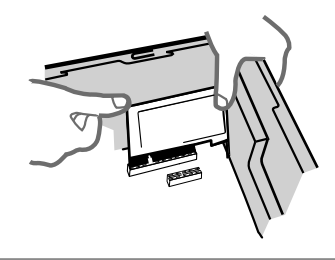

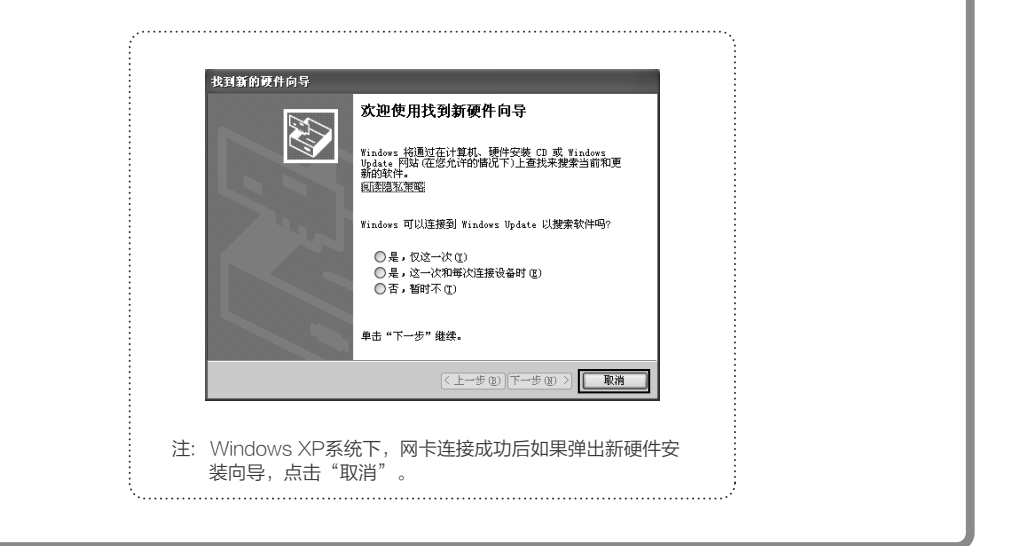

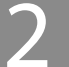

## 更新驱动程序软件

4. 点击"浏览",在光盘里选取对应系统的驱动

程序软件,点击"下一步"。

浏览计算机上的驱动程序文件 在以下位置微素驱动程序软件: G:\CD331A2\Driver\Win 7\32

☑ 包括子文件夹(I)

④ 重要解認动程序软件 - Realtek RTL8169/8110 鉴判 PCI 千兆以太网 NIC (NDIS 6.20) #2

从计算机的设备驱动程序列表中选择(L) 此则或将显示当该设备集容的运动程序软件,以及与该设备处于同一类则下的 所有驱动程序软件。

驱动程序更新过程在Windows 8.1/8/7/XP下基本相同,在此以Windows 7系统为例。

×

▼ 浏览(R)...

下--步(N) 取消

将光盘插入光驱。
 右键单击"计算机",选择"管理"。

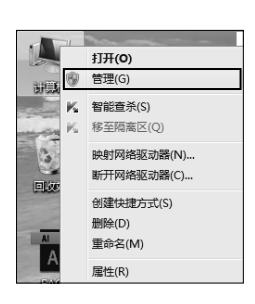

 2. 单击"设备管理器",双击"网络适配器", 右键单击需更新驱动程序的网卡,选择"更新 驱动程序软件"。

| 文件(F) 操作(A) 查看(V) 蒂                                                                                                    | 助(H)                                  |                   |
|----------------------------------------------------------------------------------------------------|---------------------------------------|-------------------|
| (+ +) 2 📰 🗉 🛛 🖬                                                                                                    | · · · · · · · · · · · · · · · · · · · |                   |
| <ul> <li>★ 計算机管理(大地)</li> <li>▲ 計算机工具</li> <li>&gt; ④ 合化计划图示</li> <li>&gt; ● ④ 合化计划图示</li> <li>&gt; ● 圖 并终差常接</li> <li>&gt; ● 圖 并终差常接</li> <li>&gt; ● 圖 并终差常接</li> <li>&gt; ● 圖 并终差常接</li> <li>&gt; ● 圖 共鳴差別時</li> <li>&gt; ● 圖 性調</li> <li>▲ 現音管理通</li> <li>▲ 記音管理</li> <li>&gt; ● 圖 联系和应用程序</li> </ul> |                                       | ¥作<br>除备管理器<br>更多 |

 5. 接下来的安装过程大概需要几秒钟的时间,请 稍作等待。

| 正在安装驱动 | 程序软件 |  |
|--------|------|--|
|        |      |  |
|        |      |  |
|        |      |  |
|        |      |  |
|        |      |  |
|        |      |  |
|        |      |  |

3. 选择"浏览计算机以查找驱动程序软件"。

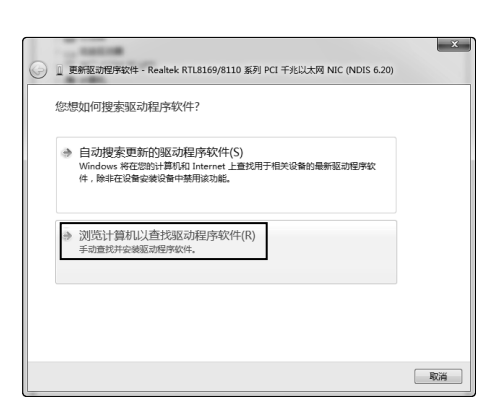

6. 点击"关闭"完成驱动程序软件更新。

| G 1 Schrabagersch+ - Realter PCI OBE Panning Controller |
|---------------------------------------------------------|
| Windows 已经成功地更新驱动程序文件                                   |
| Windows 已经完成安装出设备的驱动程序软件:                               |
| Realtek PCI GBE Family Controller                       |
|                                                         |
|                                                         |
|                                                         |
|                                                         |
| 关闭(C)                                                   |